# Bank's **User Manual**

# **CM-SRIM Portal**

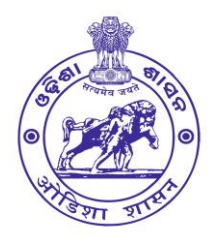

Directorate of Industries Micro, Small & Medium Enterprises Department Govt. of Odisha

User Manual for Bank Users – CM SRIM Portal

Please type the URL (<u>https://cm-srim.odisha.gov.in</u>) on the address bar of the web browser to visitthe CM SRIM portal.

You will find the portal home page (below image)

| CM-SRIM Portal<br>MSME Department, Government of Odisha                                                         |                                  | Shri. Naveen Patnaik<br>Hon'ble Chief Minister                                                                                                    |
|----------------------------------------------------------------------------------------------------|----------------------------------|----------------------------------------------------------------------------------------------------|
|                                                                                                    | CM-SPIMLOGIN                     | -                                                                                                    |
| 100 A 100 A 100 A 100 A 100 A 100 A 100 A 100 A 100 A 100 A 100 A 100 A 100 A 100 A 100 A 100 A 100 A 100 A 100 | (Choose Your User Type to Login) |                                                                                                    |
|                                                                                                    | Enterprise Bank Official         |                                                                                                    |
|                                                                                                    | ar Name<br>ser Name              |                                                                                                    |
| Micro, Small & Medium Enterprises Department Pas                                                                | ssword                           | and the second second s |
| Government of Odisha P                                                                                          | assword                          |                                                                                                    |
| Click Here To Register For                                                                                      | got Password?                    |                                                                                                    |
| - Main Harry                                                                                                    | The Car                          | 2.3.0                                                                                                    |

### Step – 2

To Login into the Bank module, click on the Bank Tab in the CM-SRIM application, please click on it. You will then be prompted to enter the email ID that was previously provided and configured in the portal.

| S C S L TOTAL STATE                                                                                                    | CM-SRIM LOGIN<br>(Choose Your User Type to Login)<br>Enterprise Bank Official<br>Bank |
|----------------------------------------------------------------------------------------------------|---------------------------------------------------------------------------------------|
| Micro, Small & Medium Enterprises Department<br>Government of Odisha                                                         | User Name (Email Id)<br>User Name<br>Password                                         |
| Click Here To Register<br>Guidelines for Application (Refer the guideline document )<br>User Mannual (Download user manual ) | Forgot Password?                                                                      |

To begin the login process, enter your email ID, then click beside Login or elsewhere in that window then above screen will appear, then click on the Send OTP button.

|                                                                                                    | CI<br>(Choo          | M-SRIM LOGIN<br>ose Your User Type to Log | jin)     |
|----------------------------------------------------------------------------------------------------|----------------------|-------------------------------------------|----------|
| G TURN AND THE                                                                                       | Enterprise           | Bank                                      | Official |
|                                                                                                    | Bank                 |                                           |          |
| BATTER AND AND AND AND AND AND AND AND AND AND                                                       | User Name (Email Id) |                                           |          |
| Micro, Small & Medium Enterprises Department                                                         |                      |                                           | Send OTF |
| Government of Odisha                                                                                 |                      |                                           |          |
| Click Here To Register                                                                               |                      |                                           |          |
| Guidelines for Application (Refer the guideline document ))<br>User Mannual (Download user manual )) |                      |                                           |          |

# Step – 4

The One-Time Password (OTP) will be sent to both your email and mobile number. Please provide the OTP as indicated above.

|                                                             | CM-SRIM LOGIN<br>(Choose Your User Type to Login) |                      |                          |
|-------------------------------------------------------------|---------------------------------------------------|----------------------|--------------------------|
| (6 <sup>61</sup> ) (6)                                      | Enterprise                                        | Bank                 | Official                 |
|                                                             | Bank                                              |                      |                          |
| STATISTICS STATES                                           | User Name (Email Id)                              | •                    |                          |
|                                                             | premnishan@gmail.com                              |                      |                          |
| Micro, Small & Medium Enterprises Department                |                                                   | 1                    | Resend after: 22 seconds |
| Government of Odisha                                        | OTP( OTP has been sent                            | to your registered e | mail & mobile number.)   |
|                                                             | Enter OTP                                         |                      |                          |
| Click Here To Register                                      | OTP will be expired after 5 mir                   | nutos                |                          |
|                                                             | OTP will be expired after 5 mill                  | lutes.               |                          |
| Guidelines for Application (Refer the guideline document 匙) |                                                   |                      |                          |
| User Mannual (Download user manual 韙)                       |                                                   |                      |                          |
|                                                             |                                                   |                      |                          |

After providing the OTP, you will be redirected to the Reset Password page. Please enter your new password and confirm it as mentioned above. Finally, click on the Reset Password button.

| A CONTRACT OF THE STATE OF THE STATE OF THE | Reset Password          New Password         Password         Confirm New Password         Confirm Password         Reset Password |  |
|----------------------------------------------------------------------------------------------------|----------------------------------------------------------------------------------------------------|--|
| Micro, Small & Medium Enterprises Department<br>Government of Odisha                                                                                                    |                                                                                                    |  |

## Step – 6

After clicking the "Reset Password" button, you will be directed to the application's interface. Here, you are required to fill in the highlighted fields as shown above. Once you have provided all the necessary details, click on the "Send OTP" button. The One-Time Password (OTP) will be sent exclusively to the mobile number you provided. Enter the OTP and proceed to follow the steps outlined below.

| CM-SRIM ≡ CM           | Please fill Authorized Details  |                                           | Authorized Person, Bank |
|------------------------|---------------------------------|-------------------------------------------|-------------------------|
| Dashboard Dash         | hboard                          |                                           | CM-SRIM / Dashboard     |
| Manage Application ~ N | Name Authorized Person Name     | Designation Authorized Person Designation | lications as Draft      |
|                        | Mobile Number                   | Email ID                                  |                         |
|                        | Authorized Person Mobile Number | Authorized Person Email ID                |                         |
|                        | OTP                             |                                           | _                       |
|                        | Enter OTP                       | Send OTP                                  |                         |
|                        |                                 | Submit                                    | Close                   |
|                        |                                 |                                           |                         |

Please click on the "Submit" button to proceed to the Dashboard Page, as shown below. The dashboard will display the current status of the received applications.

| CM-SRIM                 | Please fill Authorized Details | d Successfully                   | 1                |
|-------------------------|--------------------------------|----------------------------------|------------------|
| Dashboard<br>No. of App | Name<br>Prem Nishan Sahoo      | Designation<br>Branch Manager    | ications as Draf |
| 0                       | Mobile Number<br>9502334998    | Email ID<br>premnishan@yahoo.com |                  |
|                         | OTP<br>958218                  | Verified                         |                  |
|                         |                                | Submit Close                     |                  |
|                         |                                |                                  |                  |

| CM-SRIM ≡              | CM-SRIM Portal, Micro, Small & Medium Enterprises Department |                                   |                                   |
|------------------------|--------------------------------------------------------------|-----------------------------------|-----------------------------------|
| Dashboard              | Dashboard                                                    |                                   | CM-SRIM / Dashboard               |
| Manage Application 🛛 🗸 | No. of Applications Pending<br>O                             | No. of Applications Approved<br>1 | Applications as Draft<br><b>O</b> |

### Step – 8

To begin, click on the "Application Verification" tab located on the left side menu. This will allow you to view the applications that have been received and forwarded by the respective DICs. Once you have accessed this tab, you can proceed to carry out the necessary actions as indicated in the "Action" and "Bank Verification" columns.

| CM-SRIM ≡                        | CM-SRIM Portal, Micro, Small & Medium Enterprises Depa                      | Authorized Person, Bank          |                                |  |  |
|----------------------------------|-----------------------------------------------------------------------------|----------------------------------|--------------------------------|--|--|
| Dashboard                        | Received Application List Application   CM-SRIM / Received Application List |                                  |                                |  |  |
| Manage Application 🖍             | Show 10 × entries Search                                                    |                                  |                                |  |  |
| Application Bank<br>Verification |                                                                             |                                  | Report                         |  |  |
|                                  | SI. No. 1                                                                   | Application Date                 | Action ↑↓ Bank Verification ↑↓ |  |  |
|                                  | 1 CMSRIM0000015 virendra Cuttack                                            | 11-01-2024 ₹ 90000.00 (Verified) | B                              |  |  |
|                                  | Showing 1 to 1 of 1 entries                                                 |                                  | Previous 1 Next                |  |  |